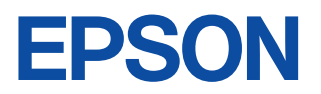

# CMOS 4-BIT SINGLE CHIP MICROCOMPUTER **S5U1C60N08E** Manual (Evaluation Board for S1C60N08)

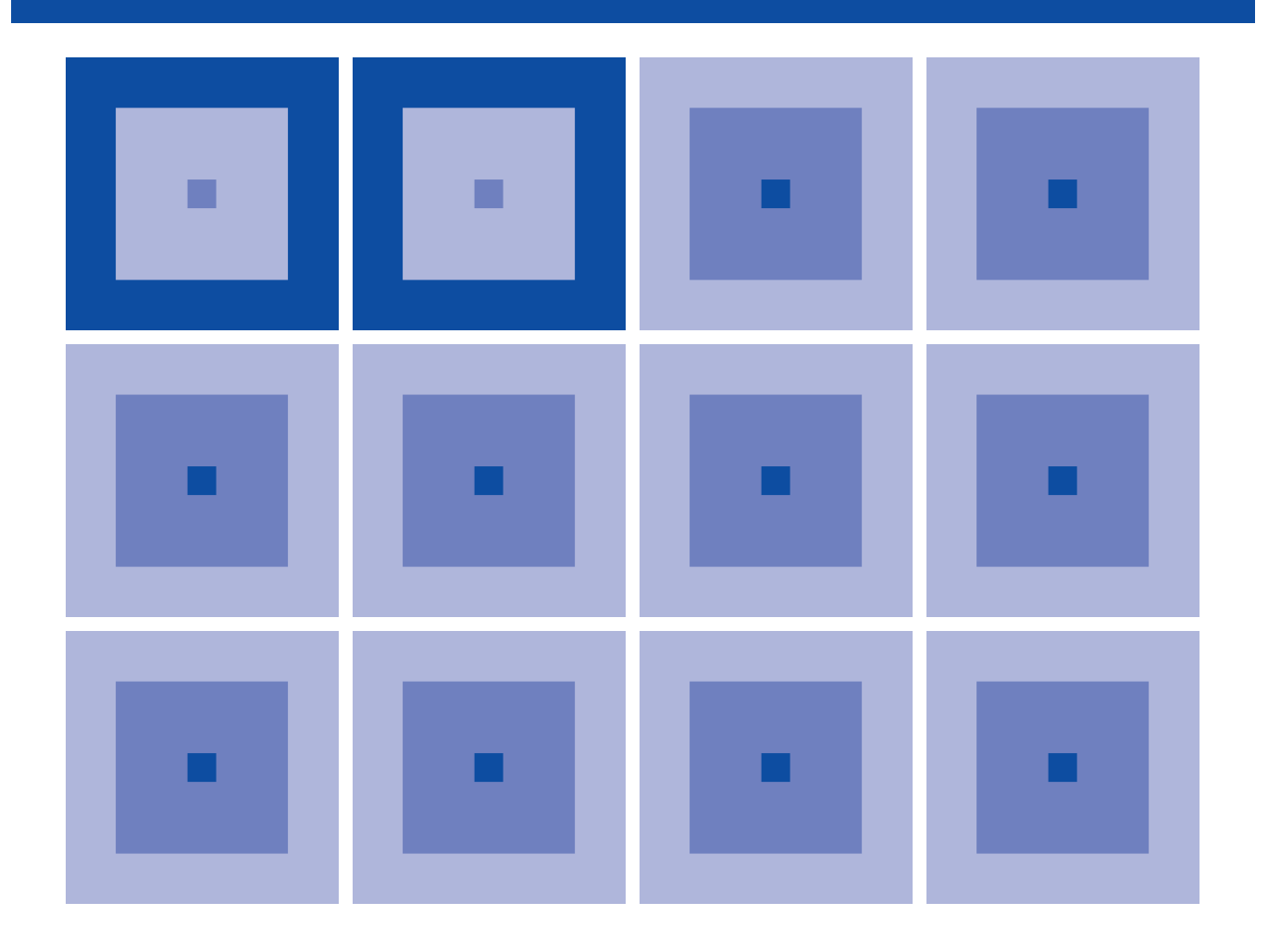

**SEIKO EPSON CORPORATION** 

#### NOTICE

No part of this material may be reproduced or duplicated in any form or by any means without the written permission of Seiko Epson. Seiko Epson reserves the right to make changes to this material without notice. Seiko Epson does not assume any liability of any kind arising out of any inaccuracies contained in this material or due to its application or use in any product or circuit and, further, there is no representation that this material is applicable to products requiring high level reliability, such as medical products. Moreover, no license to any intellectual property rights is granted by implication or otherwise, and there is no representation or warranty that anything made in accordance with this material will be free from any patent or copyright infringement of a third party. This material or portions thereof may contain technology or the subject relating to strategic products under the control of the Foreign Exchange and Foreign Trade Law of Japan and may require an export license from the Ministry of International Trade and Industry or other approval from another government agency.

## Configuration of product number

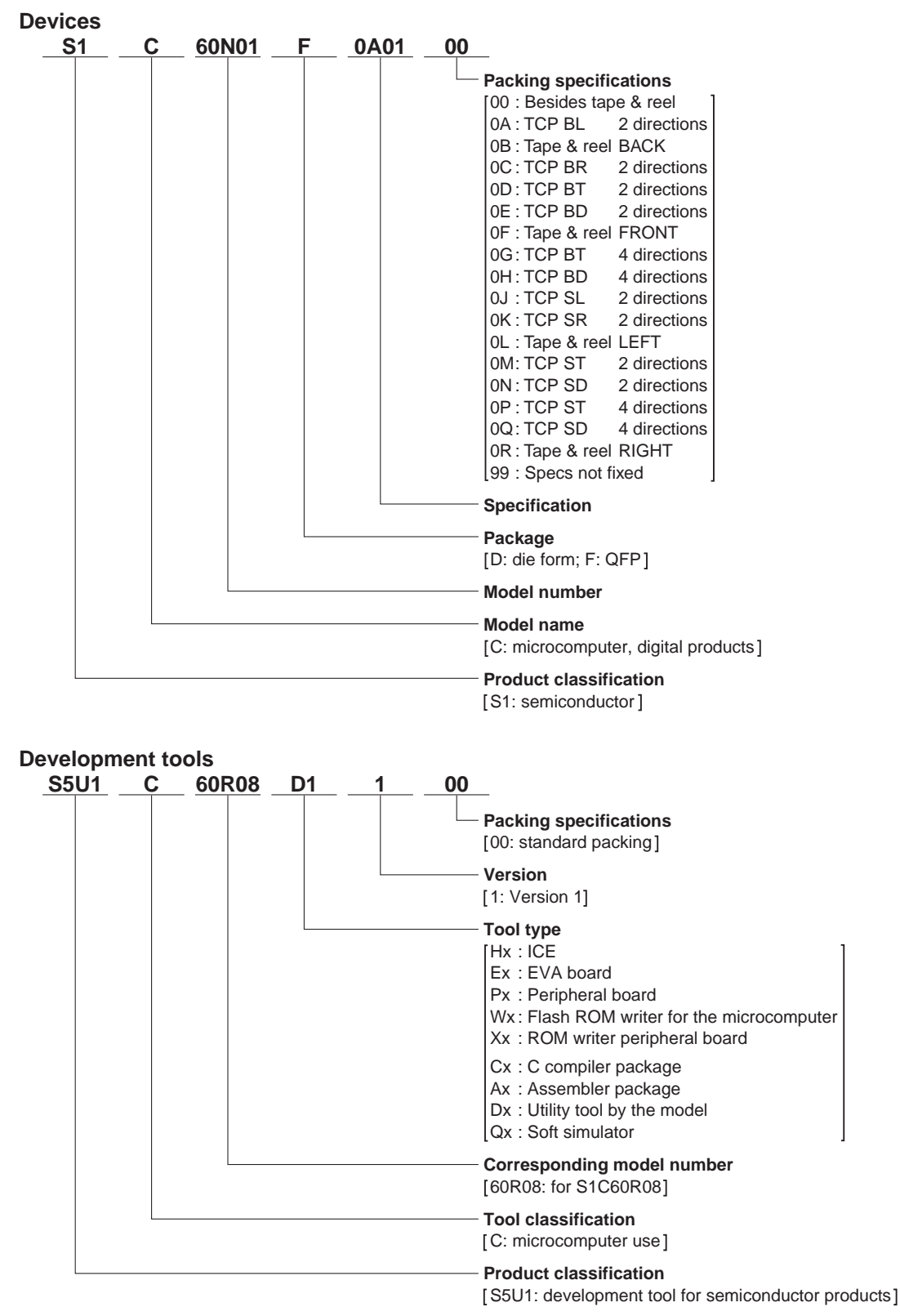

# S5U1C60N08E Manual (Evaluation Board for S1C60N08)

This manual describes how to operate the S5U1C60N08E, a debugging tool for the S1C60N08 4-bit, single-chip microcomputer.

Refer to the "S1C60N08 Technical Manual" for details of the S1C60N08, and the "S5U1C62000A Manual" and the "S5U1C60N08D Manual" for the development procedure and other information.

## **Contents**

| 1 | INTR        | ODUCTION                                      | 1 |
|---|-------------|-----------------------------------------------|---|
|   | 1.1         | <i>S5U1C60N08E Outline</i>                    |   |
|   | 1.2         | S5U1C60N08E Components1                       |   |
| 2 | PROD        | OUCT SPECIFICATIONS                           | 2 |
| 3 | NAMI        | ES AND FUNCTIONS OF PARTS                     | 3 |
|   | 3.1         | Basic Functions                               |   |
|   | 3.2         | Functions of Parts                            |   |
|   |             | 3.2.1 Front panel                             |   |
|   |             | 3.2.2 Rear panel                              |   |
|   |             | 3.2.3 Board (under top cover) 4               |   |
|   | 3.3         | S5U1C60N08E I/O, LCD and Sub-board Connectors |   |
| 4 | CABL        | E CONNECTION                                  | 7 |
|   | 4.1         | Connection to ICE                             |   |
|   | 4.2         | Power Cable Connection                        |   |
|   | 4.3         | Connection to Target System                   |   |
| 5 | <b>OPER</b> | ATION METHOD OF S5U1C60N08E                   | 9 |
|   | 5.1         | Preparation 9                                 |   |
|   |             | 5.1.1 Creation of target system               |   |
|   |             | 5.1.2 Creation and installation of ROMs       |   |
|   | 5.2         | Independent Use of S5U1C60N08E                |   |
|   |             | 5.2.1 Power on/off 10                         |   |
|   |             | 5.2.2 Debugging 10                            |   |
|   | 5.3         | Operation When ICE is Connected 10            |   |
|   |             | 5.3.1 Power on/off 10                         |   |
|   |             | 5.3.2 Debugging 10                            |   |
| 6 | PREC        | AUTIONS                                       | 1 |
|   | 6.1         | Precautions for Operation                     |   |
|   | 62          | Differences from Actual IC 11                 |   |

# 1 INTRODUCTION

# 1.1 S5U1C60N08E Outline

The S5U1C60N08E is a development tool for the S1C60N08.

Almost the same functions that the S1C60N08 CPU has can be implemented by writing application program and option data created by the option generator into EPROM, and installing it in the S5U1C60N08E.

In addition, the S5U1C60N08E can interface with the in-circuit emulator ICE (S5U1C62000H), and so perform a higher level of debugging.

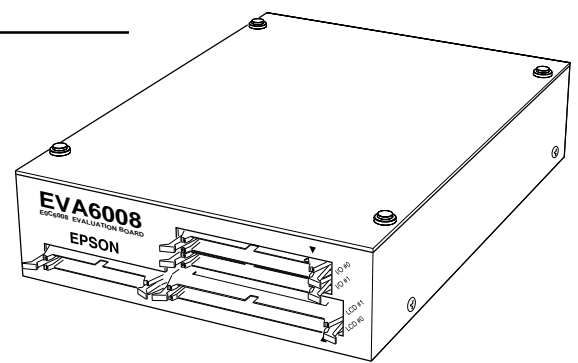

\* The name 'EVA6008' on the development tool is the old name of the product.

# 1.2 S5U1C60N08E Components

When unpacking the S5U1C60N08E, check that the following goods are present:

| (1) | S5U1C60N08E main unit                                            | 1     |
|-----|------------------------------------------------------------------|-------|
| (2) | LCD connection cable and connector (60-pin flat type)            | 1 set |
| (3) | I/O connection cable and connector (50-pin flat type)            | 2 set |
| (4) | Power cable (3-pin)                                              | 1 set |
| (5) | Fuse (3 A)                                                       | 1     |
| (6) | S5U1C60N08E Manual (Evaluation Board for S1C60N08) (this manual) | 1     |
| (7) | Warranty registration card                                       | 1     |
| (8) | Warranty certificate                                             | 1     |
|     |                                                                  |       |

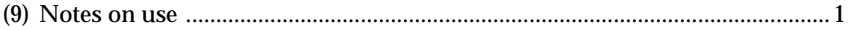

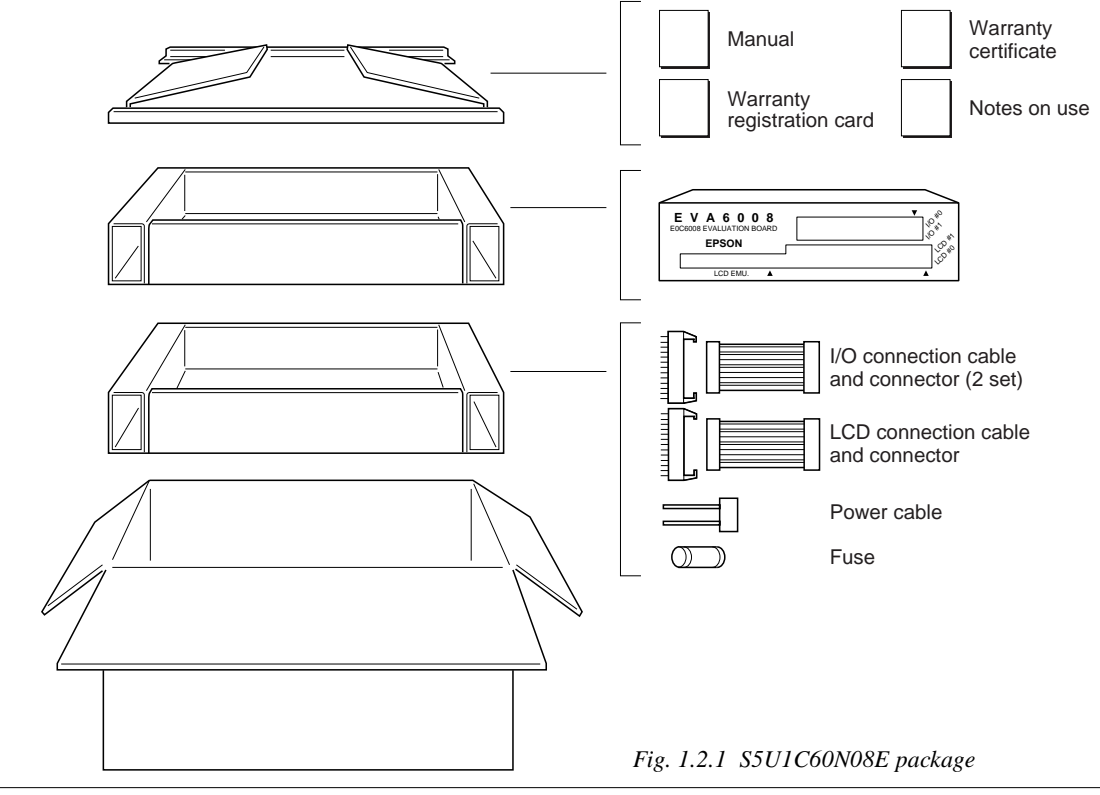

# **2 PRODUCT SPECIFICATIONS**

The components specifications of the S5U1C60N08E are listed below.

## S5U1C60N08E

| Dimensions:           | 203 mm (width) $	imes$ 275 mm ( | depth) × 65 mm (he  | ight) (Including rubber feet) |
|-----------------------|---------------------------------|---------------------|-------------------------------|
| Weight:               | About 2.04 kg                   | (main unit only)    |                               |
| Color:                | Cygnus white                    |                     |                               |
| Power supply:         | 5 V (±10%) DC, 3 A or mor       | e (from extern      | al power supply)              |
|                       | When connected to the ICI       | E, power is supplie | d by the ICE.                 |
| Board:                | Main board $\times 1$           |                     |                               |
|                       | Sub board $\times 1$            |                     |                               |
| Operating conditions: | Operating temperature           | 5°C to 40°C         |                               |
|                       | Storage temperature             | -20°C to 60°C       |                               |
|                       | Operating humidity              | 35% to 80%          |                               |
|                       | Storage humidity                | 20% to 90%          |                               |
|                       | Resistance to vibration         | Operating           | 0.25G max.                    |
|                       |                                 | Transportation      | 2G max.                       |
|                       | Resistance to impulse           | Operating           | 1G max.                       |
|                       |                                 | Standby             | 2G max.                       |

## LCD connection cable

| S5U1C60N08E connector: | J3372-P302VE or equivalent  |
|------------------------|-----------------------------|
| Cable connector:       | 7960-6500SC                 |
| Cable:                 | 60-pin flat cable $	imes$ 1 |
| Interface:             | CMOS interface (5 V)        |
| Length:                | About 50 cm                 |

## I/O cable

| S5U1C60N08E connector: | J3433-P302VE or equivalent  |                       |
|------------------------|-----------------------------|-----------------------|
| Cable connector:       | 7950-6500SC                 |                       |
| Cable:                 | 50-pin flat cable $	imes$ 2 |                       |
| Interface:             | CMOS interface (5 V)        |                       |
| Length:                | About 50 cm                 | (Two cables are same) |
|                        |                             |                       |

#### Power cable

| S5U1C60N08E connector: | MOLEX 5276-03A or equivalent               |
|------------------------|--------------------------------------------|
| Cable connector:       | MOLEX 5196-03                              |
| Other side connector:  | (According to power supply specifications) |
| Cable length:          | About 80 cm                                |
| Capacity:              | 5 V DC, 3 A or more                        |

# **3 NAMES AND FUNCTIONS OF PARTS**

This section describes the names and functions of the parts of the S5U1C60N08E.

# 3.1 Basic Functions

The S5U1C60N08E has the following basic functions:

## Program execution (Run function)

Install the EPROM containing the application program and execute the program.

## Interface with ICE

The S5U1C60N08E can interface with the ICE so that a higher level debugging environment may be established.

#### Setting hardware options by installing function option and segment option ROMs Hardware options, i.e., I/O ports and segments, can be specified by writing option data for the function option created by the function option generator and the segment option created by the segment option generator into EPROM, and installing the EPROM.

#### **Functions of Parts** 3.2

## 3.2.1 Front panel

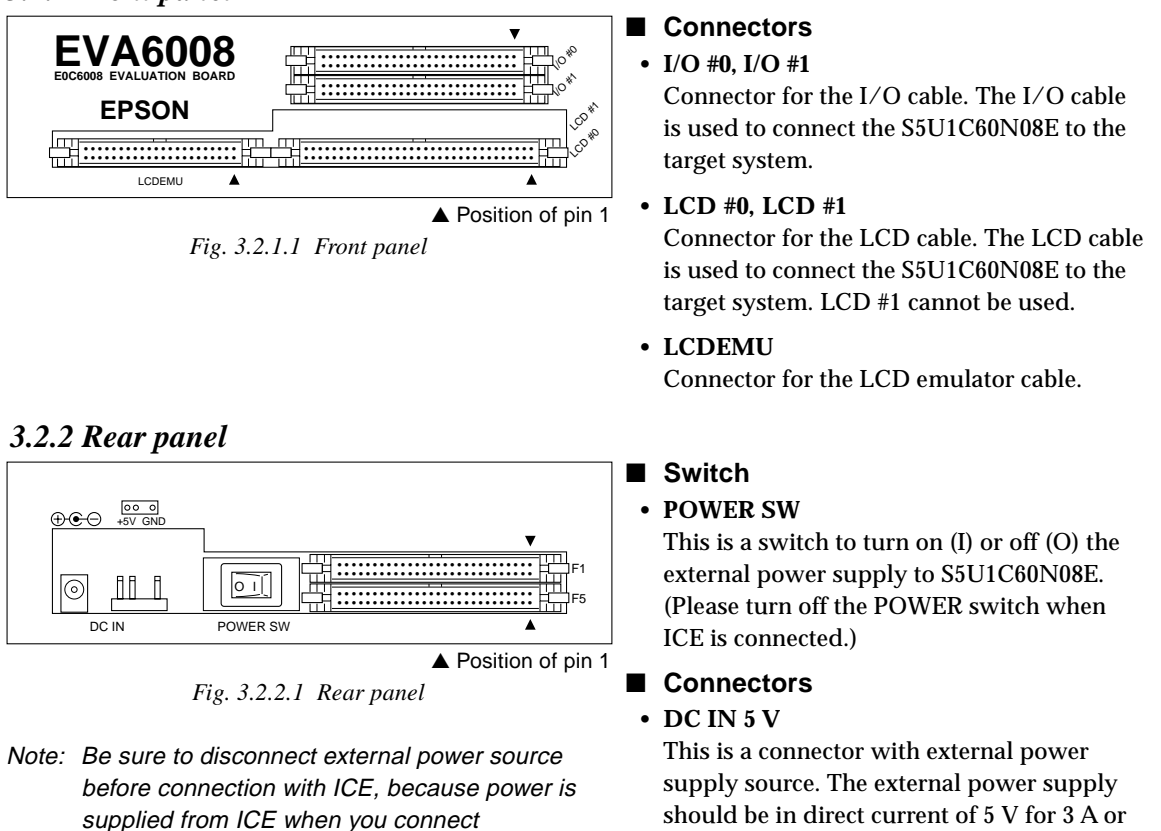

S5U1C60N08E to ICE.

more.

## • F1, F5

Connectors for the ICE interface cable.

## 3.2.3 Board (under top cover)

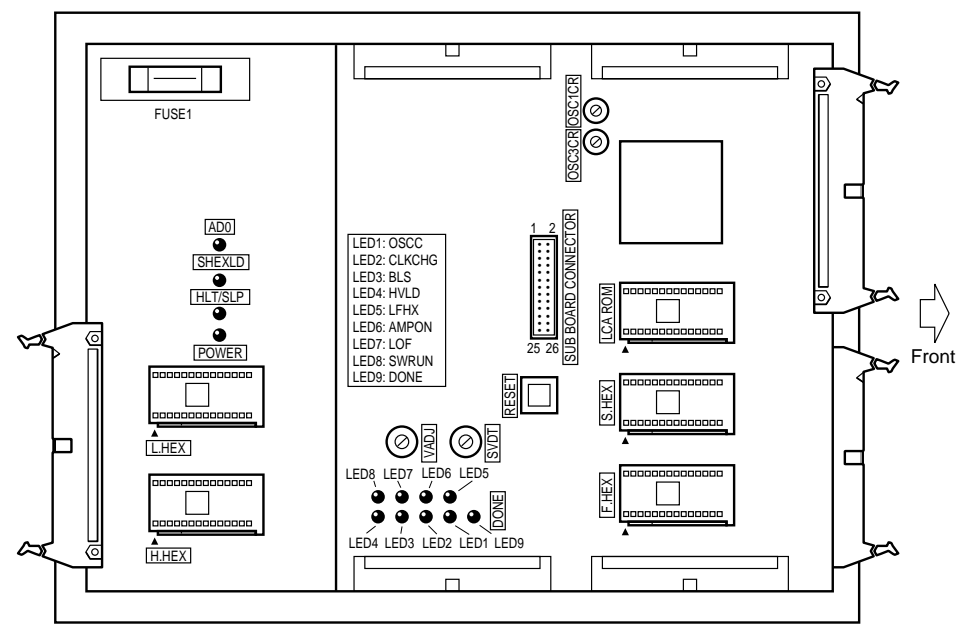

Fig. 3.2.3.1 Layout on the board

## ROM sockets

## • L.HEX, H.HEX

These are IC sockets for target program ROMs. Insert the ROM (L.HEX) containing the 8 low-order bits (I7 to I0) of the machine code into the L.HEX socket, and the ROM (H.HEX) containing the 4 high-order bits (IB to I8) into the H.HEX socket.

• F.HEX

This is the IC socket into which the ROM (F.HEX) is inserted. This ROM includes the function options generated by the function option generator (FOG60N08).

• S.HEX

This is the IC socket into which the ROM (S.HEX) is inserted. This ROM includes the segment options generated by the segment option generator (SOG60N08).

• LCA ROM

This is the S1C60N08 peripheral circuit ROM.

## Switch

• RESET switch

This switch resets the CPU and starts the target program from page 01H, step 00H.

## FUSE

• FUSE1

This is 3 A tubular fuse for external power supply, and is blown off by current of 3 A or more.

## Controls

• OSC3CR

This is the control for varying the OSC3 CR oscillation frequency. This control is effective only when CR oscillation is selected for the OSC3 oscillator type by mask option. The CR oscillation frequency can be checked with an oscilloscope or other instrument by connecting to pin 10 of the sub-board connector.

Turning clockwise:High frequencyTurning counterclockwise:Low frequency

#### • VADJ

This is the control for adjusting the LCD contrast. (Refer to Section 6.2, "Differences from Actual IC".)

• SVDT

This is the control for varying the power supply voltage in simulation to check BLD operation. (Refer to Section 6.2, "Differences from Actual IC".)

Turning clockwise:Level lowTurning counterclockwise:Normal

## LEDs

- **POWER** This LED lights when the S5U1C60N08E goes on.
- HLT/SLP This LED lights when the CPU enters HALT or SLEEP status.
- AD0 This LED indicates the status of the address 0 (AD0) signal. It can be used to check whether or not the S5U1C60N08E works.
- SHEXLD This LED lights when segment option data from a personal computer is loaded using the in-circuit emulator ICE. As the result, it can differentiate whether the currently specified segment option is due to the ROM (S.HEX) or has been loaded from a personal computer. Refer to the "S5U1C60N08D Manual" in regard to the loading of the segment option using the ICE.
- LED1 (OSCC) This LED lights when the OSCC register (address 2FEH D1) is set to "1" and goes off when the register is set to "0".
- LED2 (CLKCHG) This LED lights when the CLKCHG register (address 2FEH•D2) is set to "1" and goes off when the register is set to "0".
- LED3 (BLS) This LED lights when the BLS register (address 2FFH•D3) is set to "1" and goes off when the register is set to "0".
- LED4 (HVLD) This LED lights when the HLMOD register (address 2E6H D3) is set to "1" and goes off when the register is set to "0".
- LED5 (LFHX) This LED lights when function option data from a personal computer is loaded using the in-circuit emulator ICE. As the result, it can differentiate whether the currently specified function option is due to the ROM (F.HEX) or has been loaded from a personal computer. Refer to the "S5U1C60N08D Manual" in regard to the loading of the function option using the ICE.
- LED6 (AMPON) This LED lights when the AMPON register (address 2F7H•D0) is set to "1" and goes off when the register is set to "0".
- LED7 (LOF) This LED lights when the LOF register (address 2D0H•D0) is set to "0" and goes off when the register is set to "1".
- LED8 (SWRUN) This LED lights when the SWRUN register (address 2EEH D2) is set to "1" and goes off when the register is set to "0".
- LED9 (DONE) This LED lights when the S5U1C60N08E has completed configuration at power-on and is ready for debugging. If this LED does not light several seconds after power-on, turn the power off and then on again.

## Test pins

The status of the following signals can be checked by an oscilloscope or other instrument.

- SUB BOARD CONNECTOR Pin 10 (OSC3CR) This pin is used to monitor the OSC3 CR oscillation clock.
- SUB BOARD CONNECTOR Pin 11 (OSC3CE) This pin is used to monitor the OSC3 ceramic oscillation clock.

# 3.3 S5U1C60N08E I/O, LCD and Sub-board Connectors

ſ

| Table 3.3.1 1/0 | #0 conn | nector pins |
|-----------------|---------|-------------|
| Signal name     | Pin No. | Signal name |
|                 |         |             |

| Pin No. | Signal name         | Pin No. | Signal name         |
|---------|---------------------|---------|---------------------|
| 1       | VDD (+5 V)          | 2       | VDD (+5 V)          |
| 3       | Cannot be connected | 4       | Cannot be connected |
| 5       | Cannot be connected | 6       | Cannot be connected |
| 7       | R00                 | 8       | R01                 |
| 9       | R02                 | 10      | R03                 |
| 11      | R10                 | 12      | R11                 |
| 13      | R12                 | 14      | R13                 |
| 15      | Cannot be connected | 16      | Cannot be connected |
| 17      | Cannot be connected | 18      | Cannot be connected |
| 19      | K00                 | 20      | K01                 |
| 21      | K02                 | 22      | K03                 |
| 23      | K10                 | 24      | SIN                 |
| 25      | Cannot be connected | 26      | Cannot be connected |
| 27      | K20                 | 28      | K21                 |
| 29      | K22                 | 30      | K23                 |
| 31      | P00                 | 32      | P01                 |
| 33      | P02                 | 34      | P03                 |
| 35      | P10                 | 36      | P11                 |
| 37      | P12                 | 38      | P13                 |
| 39      | SCLK                | 40      | SOUT                |
| 41      | Cannot be connected | 42      | Cannot be connected |
| 43      | TEST                | 44      | RESET               |
| 45      | Cannot be connected | 46      | Cannot be connected |
| 47      | Cannot be connected | 48      | Cannot be connected |
| 49      | Vss (GND)           | 50      | Vss (GND)           |

|         |                     |         | I I I I             |
|---------|---------------------|---------|---------------------|
| Pin No. | Signal name         | Pin No. | Signal name         |
| 1       | VDD (+5 V)          | 2       | VDD (+5 V)          |
| 3       | Cannot be connected | 4       | Cannot be connected |
| 5       | VDD (+5 V)          | 6       | VDD (+5 V)          |
| 7       | Cannot be connected | 8       | Cannot be connected |
| 9       | VL1                 | 10      | VL2                 |
| 11      | VL3                 | 12      | VL4                 |
| 13      | VL5                 | 14      | N.C.                |
| 15      | N.C.                | 16      | N.C.                |
| 17      | AMPP                | 18      | AMPM                |
| 19      | N.C.                | 20      | N.C.                |
| 21      | Cannot be connected | 22      | Cannot be connected |
| 23      | N.C.                | 24      | N.C.                |
| 25      | Cannot be connected | 26      | Cannot be connected |
| 27      | Cannot be connected | 28      | Cannot be connected |
| 29      | Cannot be connected | 30      | Cannot be connected |
| 31      | Cannot be connected | 32      | Cannot be connected |
| 33      | N.C.                | 34      | N.C.                |
| 35      | Cannot be connected | 36      | Cannot be connected |
| 37      | Cannot be connected | 38      | Cannot be connected |
| 39      | Cannot be connected | 40      | Cannot be connected |
| 41      | N.C.                | 42      | N.C.                |
| 43      | N.C.                | 44      | N.C.                |
| 45      | N.C.                | 46      | N.C.                |
| 47      | N.C.                | 48      | N.C.                |
| 49      | Vss (GND)           | 50      | Vss (GND)           |

#### Table 3.3.2 I/O #1 connector pins

#### Table 3.3.3 LCD #0 connector pins

| Pin No. | Signal name         | Pin No. | Signal name         |
|---------|---------------------|---------|---------------------|
| 1       | COM0                | 2       | COM1                |
| 3       | COM2                | 4       | COM3                |
| 5       | Cannot be connected | 6       | Cannot be connected |
| 7       | Cannot be connected | 8       | Cannot be connected |
| 9       | SEG0                | 10      | SEG1                |
| 11      | SEG2                | 12      | SEG3                |
| 13      | SEG4                | 14      | SEG5                |
| 15      | SEG6                | 16      | SEG7                |
| 17      | SEG8                | 18      | SEG9                |
| 19      | SEG10               | 20      | SEG11               |
| 21      | SEG12               | 22      | SEG13               |
| 23      | SEG14               | 24      | SEG15               |
| 25      | SEG16               | 26      | SEG17               |
| 27      | SEG18               | 28      | SEG19               |
| 29      | SEG20               | 30      | SEG21               |
| 31      | SEG22               | 32      | SEG23               |
| 33      | SEG24               | 34      | SEG25               |
| 35      | SEG26               | 36      | SEG27               |
| 37      | SEG28               | 38      | SEG29               |
| 39      | SEG30               | 40      | SEG31               |
| 41      | SEG32               | 42      | SEG33               |
| 43      | SEG34               | 44      | SEG35               |
| 45      | SEG36               | 46      | SEG37               |
| 47      | SEG38               | 48      | SEG39               |
| 49      | SEG40               | 50      | SEG41               |
| 51      | SEG42               | 52      | SEG43               |
| 53      | SEG44               | 54      | SEG45               |
| 55      | SEG46               | 56      | SEG47               |
| 57      | Cannot be connected | 58      | Cannot be connected |
| 59      | Cannot be connected | 60      | Cannot be connected |

#### Table 3.3.4 Sub-board connector pins

| Pin No. | Signal name         | Pin No. | Signal name         |
|---------|---------------------|---------|---------------------|
| 1       | VDD (+5 V)          | 2       | Cannot be connected |
| 3       | Cannot be connected | 4       | Cannot be connected |
| 5       | Cannot be connected | 6       | Cannot be connected |
| 7       | Cannot be connected | 8       | Cannot be connected |
| 9       | Cannot be connected | 10      | OSC3CR              |
| 11      | OSC3CE              | 12      | Cannot be connected |
| 13      | Cannot be connected | 14      | Cannot be connected |
| 15      | Cannot be connected | 16      | Cannot be connected |
| 17      | Cannot be connected | 18      | Cannot be connected |
| 19      | Cannot be connected | 20      | Cannot be connected |
| 21      | Cannot be connected | 22      | Cannot be connected |
| 23      | Cannot be connected | 24      | Cannot be connected |
| 25      | Cannot be connected | 26      | Vss (GND)           |
|         |                     |         |                     |

# 4 CABLE CONNECTION

This section describes how to connect the power cable to the S5U1C60N08E, and the S5U1C60N08E to the ICE and the target system.

Note: Turn the power of all equipment off before connecting or disconnecting cables.

# 4.1 Connection to ICE

The S5U1C60N08E is connected to the ICE by connecting the two interface cables (F1 and F5). Use S5U1C60N08E connectors F1 and F5 with the projections facing outwards. Use ICE connectors F1 and F5 with the projections facing inwards (cable side).

Figures 4.1.1 and 4.1.2 show the external view and connection diagram of the ICE interface cable.

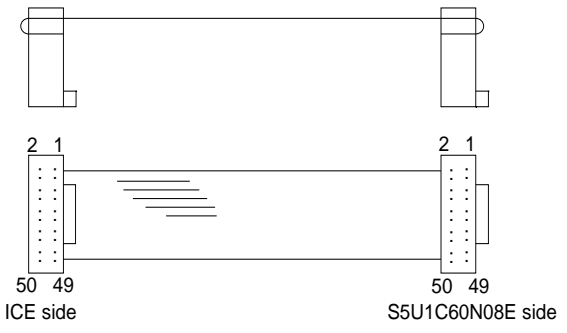

Fig. 4.1.1 External view of the ICE interface cable

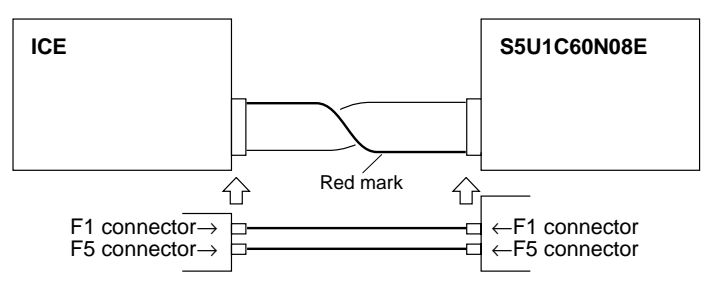

Fig. 4.1.2 Connection diagram

Note: The S5U1C60N08E has an external power input connector for +5 V (VDD) and GND (Vss). Leave these connectors unconnected when the S5U1C60N08E is connected to the ICE.

# 4.2 Power Cable Connection

When using the S5U1C60N08E on its own, it must be supplied with power (5 V DC, 3 A or more) from an external source through the power cable.

When the S5U1C60N08E is connected to the ICE, power is supplied by the ICE; therefore, the power cable is not necessary. Disconnect the power cable if it is already connected.

Figure 4.2.1 shows the connection of the power cable pins.

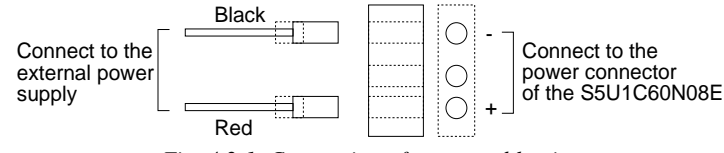

Fig. 4.2.1 Connection of power cable pins

# 4.3 Connection to Target System

The I/O #0, I/O #1 and LCD #0 connectors are used to connect the S5U1C60N08E to the target system.

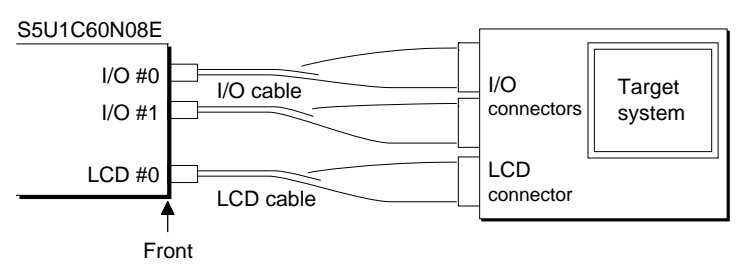

Fig. 4.3.1 Connection of target system

The signals output from the LCD #0 connector are the same as those of the actual IC at the function level. Therefore, the S5U1C60N08E may be connected to the LCD of the target system without any changes.

# 5 OPERATION METHOD OF S5U1C60N08E

## 5.1 Preparation

This section describes the common preparation work necessary when the S5U1C60N08E is used by itself and when it is connected to the ICE.

Before doing the following, be sure to turn the POWER switch of the S5U1C60N08E off.

## 5.1.1 Creation of target system

Mount the LCD panel, keys, and switches on the board to build a target system. Use the I/O connector and LCD connector supplied with the S5U1C60N08E to connect the S5U1C60N08E to the target system. (For the pin layout of each connector, refer to Section 3.3, "S5U1C60N08E I/O, LCD and Sub-board Connectors".)

Note: There is some difference in specifications between the S5U1C60N08E and the actual CPU. Refer to Section 6.2, "Differences from Actual IC" when building a target system.

## 5.1.2 Creation and installation of ROMs

Create the program ROMs, function option ROM and segment option ROM, and insert them into the sockets of the S5U1C60N08E.

## • Program ROMs (two)

The program ROMs contain the application program machine code. Write the HEX files output by the ASM60N08 cross-assembler into EPROMs to create program ROMs. Since two HEX files containing the high-order section (C008XXXH.HEX) and the low-order section (C008XXXL.HEX) of the machine code are output, two ROMs are created. Insert them into the socket H.HEX and L.HEX under the top cover, respectively.

These ROMs are not necessary when connecting the S5U1C60N08E to the ICE. In addition, it is necessary to write the object data into the EPROM attaching the offset address as Table 5.1.2.1 according to the type of EPROM that is used.

| Table 5.1.2.1 Offset address |                        |  |  |
|------------------------------|------------------------|--|--|
| EPROM type                   | Offset value           |  |  |
| 27C64                        | 0000H (without offset) |  |  |
| 27C128                       | 0000H (without offset) |  |  |
| 27C256                       | 4000H                  |  |  |
| 27C512                       | C000H                  |  |  |

## • Function option ROM (one)

The function option ROM is used to specify function options, such as I/O ports. Create the option ROM from the function option HEX file (C008XXXF.HEX) output by the function option generator, and insert it into the F.HEX socket under the top cover.

This ROM is effective even when the ICE is connected, however, this ROM is disregarded due to the loading of the data from the ICE.

## • Segment option ROM (one)

The segment option ROM is used to specify segment output port. Create the segment ROM from the segment option HEX file (C008XXXS.HEX) output by the segment option generator, and insert it into the S.HEX socket in the top cover.

This ROM is effective even when the ICE is connected, however, this ROM is disregarded due to the loading of the data from the ICE.

## EPROM specifications

Use EPROMs with the following specifications:

| Program ROM:         | 27C64 to 27C512 | (250 ns or less access time) |
|----------------------|-----------------|------------------------------|
| Function option ROM: | 27C64 to 27C512 | (250 ns or less access time) |
| Segment option ROM:  | 27C64 to 27C512 | (250 ns or less access time) |

# 5.2 Independent Use of S5U1C60N08E

This section describes operation when using the S5U1C60N08E by itself.

The S5U1C60N08E may be used independently by connecting a power supply to it. Use a 5 V DC regulator (more than 3 A) as an external power supply. Connect it with the correct polarity (+ and -). (Refer to Section 4.2, "Power Cable Connection".)

## 5.2.1 Power on/off

Before turning the POWER switch of the S5U1C60N08E on, confirm the following:

- (1) The power cable is connected correctly.
- (2) The target system is connected correctly.
- (3) The ROMs have been installed correctly.

After confirming the above items, turn the POWER switch of the S5U1C60N08E on using the following procedure:

- (1) Turn the regulator on. If the regulator is a variable-voltage type, set the output voltage to 5 V  $\pm$ 10%.
- (2) Turn the POWER switch of the S5U1C60N08E on.

## 5.2.2 Debugging

When the S5U1C60N08E is used alone, it provides the following debugging function. The method of operation is given below.

#### • Program free run

When the RESET switch (under the top cover) is pressed, the S5U1C60N08E enters the program run state, and executes the application program from page 1, step 0.

## 5.3 Operation When ICE is Connected

This section explains the operation and use of the S5U1C60N08E when it is connected to the ICE. Set up the S5U1C60N08E as follows when it is connected to the ICE:

- (1) Do not connect the power supply.
- (2) Keep on turning the POWER switch off.

## 5.3.1 Power on/off

Power to the S5U1C60N08E is supplied by the ICE, and the power is switched on and off by pressing the POWER switch of the ICE. Keep the POWER switch of the S5U1C60N08E off.

## 5.3.2 Debugging

Debugging is done with the host computer, and the S5U1C60N08E is controlled by the ICE. For the method of operation, refer to the "S5U1C60N08D Manual". The S5U1C60N08E can control the following four functions:

- (1) RESET input
- (2) OSC3 CR oscillation frequency adjustment with the OSC3CR control
- (3) Pseudo power supply voltage change with the SVDT control
- (4) LCD contrast adjustment with the VADJ control

# 6 PRECAUTIONS

Take the following precautions when using the S5U1C60N08E:

# 6.1 Precautions for Operation

- Turn the power of all equipment off before connecting or disconnecting cables.
- To turn the POWER switch of the S5U1C60N08E off, then on again, wait for at least 10 seconds after turning off before turning on.
- When ROMs are inserted into the ROM sockets, lock the lever securely by positioning it horizontally. After the ROMs have been removed from the sockets, lock the lever at the same position above. If the lever is left upright, poor contact may result.

H.HEX

• Confirm that the following ROMs have been installed correctly, then operate the S5U1C60N08E.

| (Top panel)       | Program ROM         |   | L.HEX, |
|-------------------|---------------------|---|--------|
| (Under top cover) | Function option ROM | 1 | F.HEX  |
| (Under top cover) | Segment option ROM  | 1 | S.HEX  |

# 6.2 Differences from Actual IC

There are some differences in functions between the S5U1C60N08E and the actual IC.

#### I/O

- The response time has been changed by the differences in logic level, output drive capability, and pull-down resistance. The minimum operating voltage is also different from the actual IC.
- The K ports and the P ports of the S5U1C60N08E have a 100 k $\Omega$  pull-down resistor which are different from those of the actual IC.
- When the segment terminals are set to DC output, the output signals are delivered with 0 V and +5 V.

## LCD

- The LCD contrast is adjusted by the VADJ control. <u>However, the contrast level of each actual IC is fixed, so it cannot be adjusted.</u>
- The output drive capability is different.
- If the internal voltage regulator is disabled by mask option, connect VL1 to VL3 and VL2 to VL4 for driving a 1/3 bias LCD (VL1 = VL3 = 3 V, VL2 = VL4 = 2 V, VL5 = 1 V, reference value), or connect VL1 to VL4, VL2 to VL5 and VL3 to VDD for driving a 1/2 bias LCD (VL1 = VL4 > VL2 = VL5).

## Power-on sequence differences

The S5U1C60N08E performs configuration and determines the internal state when the power is turned on. Then, it works as the actual IC does. Therefore, the I/O state of the S5U1C60N08E is unstable until configuration is completed. This affects the power-on reset time.

## Difference in current consumption

It is impossible to evaluate current consumption using the S5U1C60N08E.

#### Function differences

#### <BLD circuit>

- The BLD function is implemented by varying the apparent power supply voltage with the SVDT control.
- The BLD, sub-BLD and comparator response times are different from the actual IC. It is necessary to take an appropriate waiting time for getting the BLD result.

#### **6 PRECAUTIONS**

#### <Oscillation circuit>

• For OSC1, 32.768 kHz or 38.4 kHz crystal oscillation can be selected. The OSC3 oscillation frequency is fixed at 500 kHz when ceramic oscillation is used. When CR oscillation is used, the frequency can be adjusted approximately from 50 kHz to 550 kHz using the OSC3CR control mounted on the board.

Either OSC1 or OSC3 can be selected as the system clock.

- The oscillation stabilization time for OSC3 and OSC1 is shorter than the actual IC. The time from turning the OSC3 oscillation on to switching the system clock to OSC3 should be secured according to the time of the actual IC.
- Use separate instructions for turning the OSC3 oscillation on and for switching the clock from OSC1 to OSC3. The same applies when turning the OSC1 oscillation off after switching the clock from OSC3 to OSC1. The S5U1C60N08E may operate if this processing is performed at the same time. Be sure to use separate instructions according to the actual IC when creating the program.
- The oscillation start and stop times are different from those of the actual IC, because the logic level of the S5U1C60N08E is higher than that of the actual IC.

#### <Undefined data memory area>

In the S5U1C60N08E, values that are read from unmapped memory areas will be undefined. However, the undefined status differs from the actual IC, therefore pay attention to the memory area when creating programs. Refer to the "S1C60N08 Technical Manual" for the memory map.

# **EPSON** International Sales Operations

#### AMERICA

#### **EPSON ELECTRONICS AMERICA, INC.**

#### - HEADQUARTERS -

150 River Oaks Parkway San Jose, CA 95134, U.S.A. Phone: +1-408-922-0200 Fax: +1-408-922-0238

#### - SALES OFFICES -

West

1960 E. Grand Avenue El Segundo, CA 90245, U.S.A. Phone: +1-310-955-5300 Fax: +1-310-955-5400

#### Central

101 Virginia Street, Suite 290 Crystal Lake, IL 60014, U.S.A. Phone: +1-815-455-7630 Fax: +1-815-455-7633

#### Northeast

301 Edgewater Place, Suite 120 Wakefield, MA 01880, U.S.A. Phone: +1-781-246-3600 Fax: +1-781-246-5443

#### Southeast

3010 Royal Blvd. South, Suite 170 Alpharetta, GA 30005, U.S.A. Phone: +1-877-EEA-0020 Fax: +1-770-777-2637

#### **EUROPE**

#### EPSON EUROPE ELECTRONICS GmbH

#### - HEADQUARTERS -

Riesstrasse 15 80992 Munich, GERMANY Phone: +49-(0)89-14005-0 Fax: +49-(0)89-14005-110

#### DÜSSELDORF BRANCH OFFICE

Altstadtstrasse 176 51379 Leverkusen, GERMANY Phone: +49-(0)2171-5045-0 Fax: +49-(0)2171-5045-10

#### **UK & IRELAND BRANCH OFFICE**

Unit 2.4, Doncastle House, Doncastle Road Bracknell, Berkshire RG12 8PE, ENGLAND Phone: +44-(0)1344-381700 Fax: +44-(0)1344-381701

#### FRENCH BRANCH OFFICE

 1 Avenue de l' Atlantique, LP 915
 Les Conquerants

 Z.A. de Courtaboeuf 2, F-91976
 Les Ulis Cedex, FRANCE

 Phone: +33-(0)1-64862350
 Fax: +33-(0)1-64862355

#### **BARCELONA BRANCH OFFICE**

Barcelona Design CenterEdificio Testa, Avda. Alcalde Barrils num. 64-68E-08190 Sant Cugat del Vallès, SPAINPhone: +34-93-544-2490Fax: +34-93-544-2491

#### Scotland Design Center

Integration House, The Alba Campus Livingston West Lothian, EH54 7EG, SCOTLAND Phone: +44-1506-605040 Fax: +44-1506-605041

#### ASIA

#### EPSON (CHINA) CO., LTD.

23F, Beijing Silver Tower 2# North RD DongSanHuan ChaoYang District, Beijing, CHINA Phone: 64106655 Fax: 64107319

#### SHANGHAI BRANCH

7F, High-Tech Bldg., 900, Yishan Road Shanghai 200233, CHINA Phone: 86-21-5423-5577 Fax: 86-21-5423-4677

#### EPSON HONG KONG LTD.

20/F., Harbour Centre, 25 Harbour Road Wanchai, Hong Kong Phone: +852-2585-4600 Fax: +852-2827-4346 Telex: 65542 EPSCO HX

#### EPSON TAIWAN TECHNOLOGY & TRADING LTD.

10F, No. 287, Nanking East Road, Sec. 3 Taipei Phone: 02-2717-7360 Fax: 02-2712-9164 Telex: 24444 EPSONTB

#### **HSINCHU OFFICE**

13F-3, No. 295, Kuang-Fu Road, Sec. 2 HsinChu 300 Phone: 03-573-9900 Fax: 03-573-9169

#### EPSON SINGAPORE PTE., LTD.

No. 1 Temasek Avenue, #36-00 Millenia Tower, SINGAPORE 039192 Phone: +65-6337-7911 Fax: +65-6334-2716

#### SEIKO EPSON CORPORATION KOREA OFFICE

50F, KLI 63 Bldg., 60 Yoido-dong Youngdeungpo-Ku, Seoul, 150-763, KOREA Phone: 02-784-6027 Fax: 02-767-3677

#### GUMI OFFICE

6F, Good Morning Securities Bldg. 56 Songjeong-Dong, Gumi-City, 730-090, KOREA Phone: 054-454-6027 Fax: 054-454-6093

#### SEIKO EPSON CORPORATION ELECTRONIC DEVICES MARKETING DIVISION

#### IC Marketing Department IC Marketing & Engineering Group 421-8, Hino, Hino-shi, Tokyo 191-8501, JAPAN

Phone: +81-(0)42-587-5816 Fax: +81-(0)42-587-5624

#### **ED International Marketing Department**

421-8, Hino, Hino-shi, Tokyo 191-8501, JAPAN Phone: +81-(0)42-587-5814 Fax: +81-(0)42-587-5117

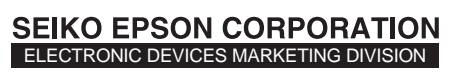

EPSON Electronic Devices Website

http://www.epsondevice.com